## How to Create Special Taxing Rule

- 1. From Card Fueling module, click Setup. The Setup screen will be displayed. Click Special Taxing Rule tab screen.
- 2. Click Add grid button. The Special Taxing Rule detail screen will be displayed.

| Network Price Profile | Discount Schedule Fee Fee Profile Exp | port Tax Mapping Special Taxing Rule Advance Import Mapping Audit Log |     |
|-----------------------|---------------------------------------|-----------------------------------------------------------------------|-----|
| + Add 🗋 Open 🗙 R      | move Export • 🔠 View • Filter (F3)    | 1 Total Record(s)                                                     | K Z |
| Special Taxing Rule   |                                       |                                                                       |     |
| OR state              |                                       |                                                                       |     |

| Special Taxing Rule |               | —          | □ × |
|---------------------|---------------|------------|-----|
| Save Delete Close   |               |            |     |
| Details Audit Log   |               |            |     |
| Description         |               |            |     |
| Туре                |               |            | ~   |
| Tax Code            | Sites         |            |     |
| × Remove            | × Remove      |            |     |
| Tax Code            | Site          | Site Group |     |
|                     |               |            |     |
|                     |               |            |     |
|                     |               |            |     |
|                     |               |            |     |
|                     |               |            |     |
|                     |               |            |     |
|                     |               |            |     |
|                     |               |            |     |
| ? 🔘 🖓 1.62s [ Ready | II I Page 1 o | of 1 📄 🕨   |     |

 Enter/Select the following required fields: Description (*Type not yet used*). Enter/Select Tax Code on the Tax Code grid to be included as Special Tax. Enter/Select Site and Site Group on the Sites grid to specify Site to apply Special Tax to.

| Special Taxing Rule        |              | — 🗆 ×              |
|----------------------------|--------------|--------------------|
| Save Delete Close          |              |                    |
| Details Audit Log          |              |                    |
| Description SPR1           |              |                    |
| Type wwe                   |              | ~                  |
| Tax Code                   | Sites        |                    |
| × Remove                   | × Remove     |                    |
| Tax Code                   | Site         | Site Group         |
| PA Excise Tax Diesel Clear | ✓ 042439     | SampleSiteGroup    |
|                            |              |                    |
|                            |              |                    |
|                            |              |                    |
|                            |              |                    |
|                            |              |                    |
|                            |              |                    |
| ? 🔘 🖓 1.62s [ Ready        | Id Id Page 1 | of 1 🕨 🕅 📿 Refresh |

4. Click Save toolbar button. Then click the Close toolbar button or X button.

| Special Taxing Rule        |              | — 🗆 ×             |  |
|----------------------------|--------------|-------------------|--|
| Save Delete Close          |              |                   |  |
| Details Audit Log          |              |                   |  |
| Description SPR1           |              |                   |  |
| Туре                       |              | ~                 |  |
| Tax Code                   | Sites        |                   |  |
| × Remove                   | × Remove     |                   |  |
| Tax Code                   | Site         | Site Group        |  |
| PA Excise Tax Diesel Clear | 042439       | SampleSiteGroup   |  |
|                            |              |                   |  |
|                            |              |                   |  |
|                            |              |                   |  |
|                            |              |                   |  |
|                            |              |                   |  |
|                            |              |                   |  |
|                            |              |                   |  |
| ? 🗇 🗘 1.62s 🛛 Saved        | I I Page 1 o | f 1 🕨 🕅 📿 Refresh |  |

## 5. In the Special Taxing Rule tab screen, the created Description will be listed.

| Setup                                                                                                    | —           |    | ×          |
|----------------------------------------------------------------------------------------------------|-------------|----|------------|
| Save Invoice Cycle Price Index Price Rule Group Site Group Quote Category Close                                       |             |    |            |
| Network Price Profile Discount Schedule Fee Fee Profile Export Tax Mapping Special Taxing Rule Advance Import Mapping | g Audit Log |    |            |
| + Add 🗅 Open 🗙 Remove Export - 🔠 View - Filter (F3) 2 Total Record(s)                                                 |             |    | К Л<br>И У |
| Special Taxing Rule                                                                                                   |             |    |            |
| OR state                                                                                                    |             |    |            |
|                                                                                                    |             |    |            |
|                                                                                                    |             |    |            |
|                                                                                                    |             |    |            |
|                                                                                                    |             |    |            |
|                                                                                                    |             |    |            |
|                                                                                                    |             |    |            |
|                                                                                                    |             |    |            |
|                                                                                                    |             |    |            |
|                                                                                                    |             |    |            |
|                                                                                                    |             |    |            |
|                                                                                                    |             |    |            |
|                                                                                                    |             |    |            |
|                                                                                                    |             |    |            |
|                                                                                                    |             |    |            |
| ? 🗘 🖓 3.14s [ Ready 🛛 🕅 🖉 Page                                                                                        | 1 of 1 🕨    | NG | Refresh    |